# UTILISATION DU TABLEUR EXCEL

#### 1. Présentation du tableur Excel

Un **tableur** est un programme permettant la construction de tableaux de données organisées en lignes et colonnes, leur manipulation et leur traitement sous forme de calculs et de graphiques.

• Le programme Excel présente des barres semblables à tout programme sous Windows : barre de titre, barre de menu, barre d'outils ou d'icônes... Ce programme possède en plus une **barre de formule**:

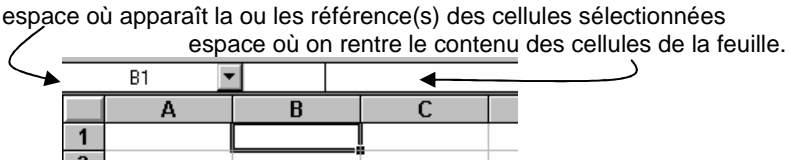

• Un fichier Microsoft Excel est appelé un **classeur** (pouvant contenir plusieurs **feuilles**). Feuil / Feuil /

Une sélection de feuille dans un classeur se fait grâce à **l'onglet de feuille** situé au bas du classeur. Pour **renommer une feuille** double-cliquer sur l'onglet de la feuille correspondant. Pour **copier une feuille** maintenir enfoncée la touche CTRL et réaliser un cliqué-glissé de l'onglet correspondant à la feuille à copier. Relâcher la touche CTRL en dernier.

• Chaque feuille est constituée de **cellules**. En cliquant sur l'une d'entre elles (exemple B1 → colonne B; ligne 1) elle devient alors **active** (voir schéma ci-dessus) et vous pouvez alors taper dedans des données. *Remarque: ces données s'affichent dans la cellule active mais aussi dans la barre de formule.* 

#### Il est possible de sélectionner simultanément un ensemble de cellules:

- Sélection d'une ligne: cliquer sur son numéro, colonne de gauche;
- Sélection d'une colonne: cliquer sur sa lettre, ligne du haut.
- Sélection d'une plage de cellules:
  - Si les cellules se touchent: cliquer et glisser le pointeur de façon à sélectionner les cellules.
  - Si les cellules ne se touchent pas: même méthode pour la première plage, puis maintenir enfoncée la touche CTRL du clavier et recommencer pour les autres plages. (Ne relâcher la touche CTRL qu'en fin de sélection).
- Pour mettre en forme une cellule, sélectionner la ou les cellule(s) puis, suivant les cas, choisir:
  - une police de caractères
    (<u>Remarque</u>: pour mettre un exposant ou un indice, passer par le menu FORMAT, CELLULES, POLICE)
  - un positionnement dans chaque cellule grâce aux icônes
  - un mode d'encadré grâce à l'icône
  - un type de valeur par le menu FORMAT, CELLULES, NOMBRE...
    (<u>Remarque</u>: en format scientifique, le E remplace la puissance de 10)
- Vous pouvez copier rapidement le contenu d'une cellule dans plusieurs cellules appartenant à la même colonne ou à la même ligne: sélectionner la cellule à recopier; cliquer sur la **poignée de recopie** (coin inférieur droit de la cellule) et glisser le pointeur de la souris sur plusieurs cellules de la même colonne ou de la même ligne.

|   | A |
|---|---|
| 1 | 1 |
| 2 | 2 |
| 3 | 3 |
| 4 |   |

### 2. Utilisation en tableur

Excel permet d'effectuer des calculs mathématiques de façon répétitive par **recopie** d'une formule.

Dans le tableur, **une formule débute toujours par le signe ''=''**. Elle est constituée d'opérations mathématiques utilisant les cellules en référence. Par exemple: =(B3\*C5/6)-A2

**<u>Remarque</u>**: Au lieu de taper "B3", "C5" ou "A2" on peut tout simplement cliquer sur la case B3, C5 ou A2.

Les fonctions mathématiques simples tel que +, -,  $\times$ , / peuvent être utilisées directement à partir du clavier. Il existe par ailleurs dans la barre d'outils un bouton "assistant fonction" **f** permettant d'accéder à des fonctions mathématiques plus complexes et de les utiliser.

### 3. Utilisation en grapheur

## a) Construction du graphique

- Saisir vos données expérimentales dans le tableur. Elles peuvent être organisées en lignes ou en colonnes.
- Cliquez sur l'icône de l'Assistant Graphique is suivre les instructions fournies par cet assistant:

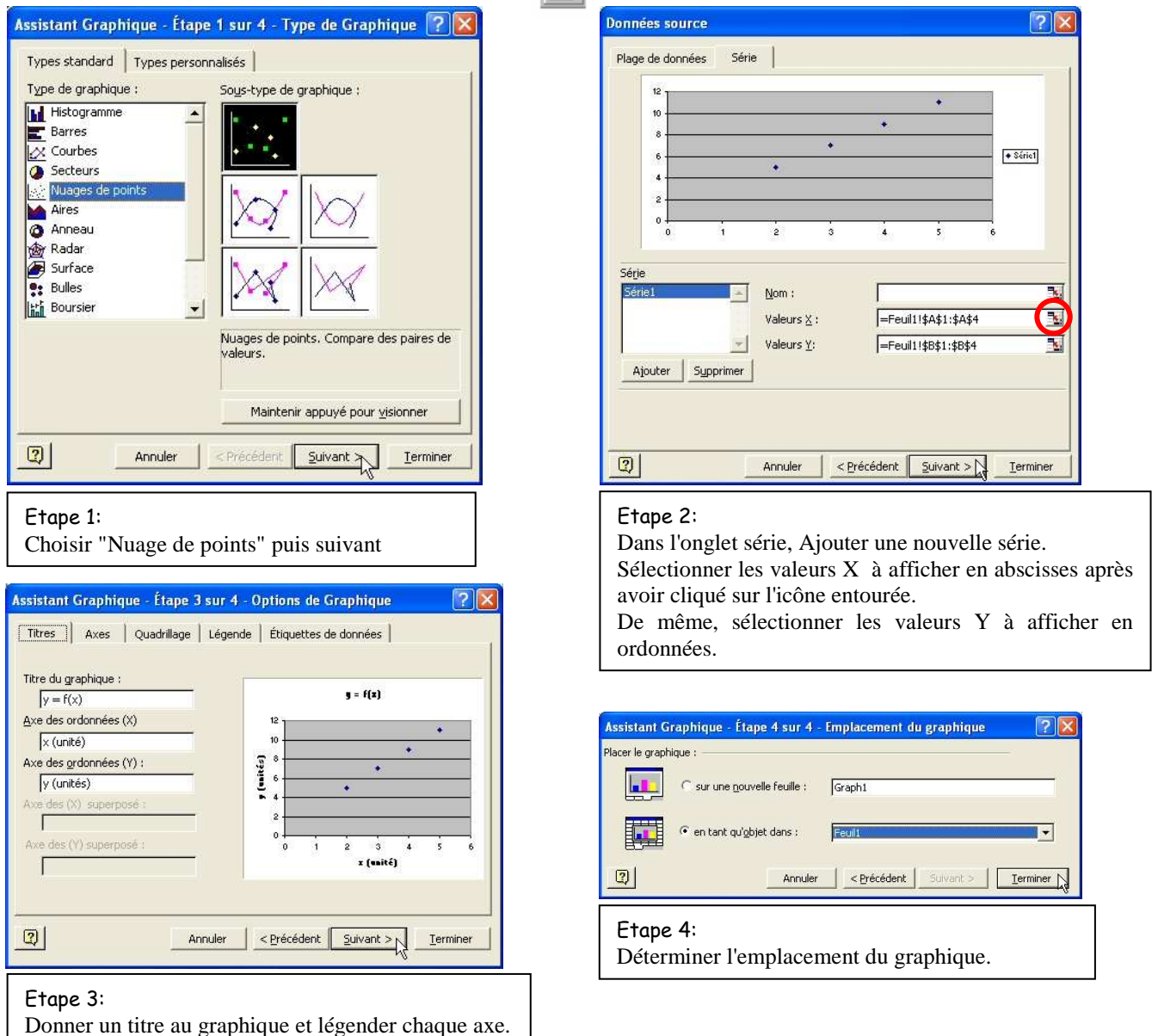

### b) Equation de la courbe

Le tableur Excel permet d'associer à un graphique une "**courbe de tendance**" et de déterminer l'équation de cette courbe.

- Réaliser un clic droit sur un point du graphique et cliquer sur "ajouter une courbe de tendance"
- Une fenêtre s'ouvre:

| Insertion de courbe de tendance                                                                                                    | Insertion de courbe de tendance                                                                                                    | ? 🔀     |
|----------------------------------------------------------------------------------------------------|----------------------------------------------------------------------------------------------------|---------|
| Type Options                                                                                                    | Type Options                                                                                                    |         |
| Type de régression/de courbe de tendance                                                                                                    | Nom de la courbe de tendance<br>Automatique : Linéaire (Série1)<br>C personnaisé :                                                                          |         |
| Linéaire Logarithmique Pglynomiale<br>Pglynomiale Pglynomiale<br>Pglynomiale Pglynomiale Pdriode :<br>Pglynomiale Pglynomiale Pglyno | Prévision<br>Prospective : 0 🚖 unité(s)<br>Régrospective : 0 🚖 unité(s)                                                                                     |         |
| Série de base :<br>Série 1                                                                                                    | V Google faite gandarian (v) a graphique]<br>V (Affricher l'égyation sur le graphique]<br>V Affricher le coefficient de détermination (R²) sur le graphique |         |
| OK Annu                                                                                                    | ler OK                                                                                                    | Annuler |

→Dans l'onglet "**type**", choisir le modèle correspondant au graphique tracé.

→Dans l'onglet "**options**" cocher "afficher l'équation sur le graphique". Si le graphique est une droite passant par l'origine, vous pouvez fixer l'ordonnée à l'origine (b=0) en cochant la case "coupe l'axe horizontal (X) à 0".

Lycée Saint-Joseph de Concarneau